## **Brooklyn** Office of **College** Financial Aid

## View your pending Financial Aid on CUNYfirst

The following steps provide instructions on how to view your pending financial aid in CUNYfirst Self-Service.

**NOTE**: Financial aid that is "pending" means that you have been awarded the aid, and it is being used as a credit toward your tuition bill.

STEP #1: Log into CUNYfirst at <u>https://home.cunyfirst.cuny.edu</u>

STEP #2: Select HR/Campus Solutions from the left menu

STEP #3: Navigate to Self Service followed by Student Center

<u>STEP #4</u>: In the Finances section, click the Account Inquiry link to see the details of the Account Summary

| Account Inquiry                                                                                                    | *Ins                                                                                                    | titution                                                                                                    | Brooklyn                                       | College                                     | •                                       |  |  |  |
|----------------------------------------------------------------------------------------------------|----------------------------------------------------------------------------------------------------|----------------------------------------------------------------------------------------------------|------------------------------------------------|---------------------------------------------|-----------------------------------------|--|--|--|
| inancial Aid                                                                                                    | Acc                                                                                                    | Account Summary                                                                                                    |                                                |                                             |                                         |  |  |  |
| fiew Financial Aid<br>Accept/Decline Awards<br>Direct Loan Processing Form<br>Supplement Form                          |                                                                                                    | You owe 862.35.           Due Now         862.35           Future Due         0.00           ** You have a past due balance of 862.35. ** |                                                |                                             |                                         |  |  |  |
| other financial                                                                                                    | C                                                                                                    | urrency u                                                                                                    | ised is US                                     | Dollar.                                     |                                         |  |  |  |
| Acc                                                                                                    | count Inquiry                                                                                               |                                                                                                    |                                                | Account Serv                                | ices                                    |  |  |  |
| summary                                                                                                    | activity                                                                                                    | charge                                                                                                    | es due                                         | payments                                    | pending aid                             |  |  |  |
| Account Sum                                                                                                    | marv                                                                                                    |                                                                                                    |                                                |                                             |                                         |  |  |  |
| Account Sum:<br>You owe 862.35.<br>• Due Now<br>• Future Due<br>** You have a p                                        | mary<br>For the breakdow<br>862.35<br>0.00<br>wast due balance of                                           | m, access                                                                                                    | : <u>Charge</u>                                | <u>s Due</u>                                | Financial Al                            |  |  |  |
| Account Sum<br>You owe 862.35.<br>• Due Now<br>• Future Due<br>** You have a p<br>What I Owe<br>Term                   | mary<br>For the breakdow<br>862.35<br>0.00<br>aast due balance of<br>Outstandii<br>Charges<br>Deposi        | ng & P                                                                                                    | : <u>Charge</u><br>**<br>Pending<br>ayments    | <u>s Due</u><br>Pénding<br>Financial Aid    | Financial A                             |  |  |  |
| Account Sum<br>You owe 862.35.<br>• Due Now<br>• Future Due<br>** You have a p<br>What I Owe<br>Term<br>2017 Fall Term | mary<br>For the breakdow<br>862.35<br>0.00<br>ast due balance of<br>Outstandii<br>Charges<br>Deposi<br>862. | m, access<br>862.35. *<br>862.35. *                                                                                                    | • <u>Charge</u><br>• • •<br>Pending<br>ayments | s Due<br>Pending<br>Financial Aid<br>555.00 | <u>Financial A</u><br>Total Du<br>307.3 |  |  |  |

## View your award package and scheduled disbursement dates on CUNYfirst

The following steps provide instructions on how to view your financial aid award package and scheduled disbursement dates in CUNYfirst Self-Service.

**<u>STEP #1</u>**: Log into CUNYfirst at <u>https://home.cunyfirst.cuny.edu</u>

- **<u>STEP #2</u>**: Select **HR/Campus Solutions** from the left menu
- **<u>STEP #3</u>**: Navigate to **Self Service** followed by **Student Center**

<u>STEP #4</u>: In the Finances section, click the View Financial Aid Link

| Av Account            |                            |                  |  |  |  |
|-----------------------|----------------------------|------------------|--|--|--|
| Account Inquiry       | *Institution               | Brooklyn College |  |  |  |
| Financial Aid         | Account Summary            |                  |  |  |  |
| View Financial Aid    | You owe                    | 362.35.          |  |  |  |
| Accept/Decline Awards | Due No                     | W 862.35         |  |  |  |
| Supplement Form       | <ul> <li>Future</li> </ul> | Due 0.00         |  |  |  |

## STEP #5: Select the aid year

**Term Totals** 

| Select the aid year to view  | W            |
|------------------------------|--------------|
| Select the aid year you wis  | h da silasis |
| SAIAPT THA AIR VAAR VAIL WIS |              |
| Select the ald year you wish | in to view   |

<u>STEP #6</u>: Review your award package for the aid year. Click on **View Scheduled Disbursement Dates** to view further detail on scheduled disbursement dates.

| 2      | 2017 Fall Term                                                                                    |          |             |       |       |      |        |                      |
|--------|---------------------------------------------------------------------------------------------------|----------|-------------|-------|-------|------|--------|----------------------|
|        | Award Description                                                                                 | Cate     | jory        |       | Offe  | red  | P      | Accepted             |
|        | Federal PELL Grant Fa                                                                             | ll Grant |             |       | 74(   | 0.00 |        | 740.00               |
|        | Estimated TAP Fall                                                                                | Grant    |             |       | 410   | 0.50 |        | 410.50               |
|        | Term Totals                                                                                       |          |             |       | 1,150 | .50  | 1      | 1,150.50             |
| 2<br>T | 2017 Fall Term<br>To view actual disbursements to your financial account, access Account Inquiry. |          |             |       |       |      |        |                      |
|        | Award Description                                                                                 | Category | Accepted Am | nount | Fee   | Net  | Amount | Schedule<br>Disb Dat |
|        | Federal PELL Grant Fall                                                                           | Grant    | 1           | 85.00 | 0.00  |      | 185.00 | 08/15/20             |
|        |                                                                                                   | Grant    | 5           | 55.00 | 0.00  |      | 555.00 | 09/25/20             |

740.00

0.00

740.00